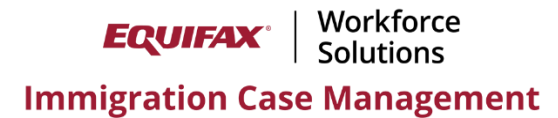

## New User Setup Walkthrough

This document provides a walkthrough of setting up a new Equifax ICM Firm User and offers recommendations for configuring their Personal Settings and Dashboard.

1) From the **Administrative Settings** > **Users** tab > click **Add New User**.

| Economic I Standars New → Jump → 🗹 95 →<br>Interligation Case Management                                                                                                    | Tools 🕶   | Help 🗸 | 💄 Robert 👻 |
|----------------------------------------------------------------------------------------------------|-----------|--------|------------|
| n Firm Administration / Users                                                                                                    |           |        |            |
|                                                                                                    |           |        | Close      |
| General         Notices         Addresses         Users         Templates         Billing<br>Betup         Processes         Divisions<br>Companies         Custom<br>Fields         Choice<br>Lists         External<br>Firms         LLX |           |        |            |
| Active Firm Users Show Reti                                                                                                    | red Users | Add N  | ew User    |

- 2) Enter the User's information and click **Create User**.
  - a. **User Type**: If the user is an Attorney or DOJ Rep they must be given either the **Lawyer** or **Partner** User Type to be assigned as an Attorney to a case and listed on the G-28. Otherwise, the remaining User Type options are for labeling purposes only and have no functional impact.
  - b. **External Firm**: If enabled, you may assign the user to an External Firm to limit their access to only cases that are assigned to the External Firm.
  - c. **Division**: If enabled, you may associate the user to one of your Divisions (Offices), which provides the benefit of any new FN's created by this user being automatically assigned to their Division.

| Create a New User               |                                                           |
|---------------------------------|-----------------------------------------------------------|
| User Type:                      | Lawyer V                                                  |
| External Firm:                  | None   Limits the view to Processes assigned to this Firm |
| Division:                       | All v                                                     |
| Last Name:                      | Smith *                                                   |
| First Name:                     | John                                                      |
| Middle Name:                    |                                                           |
| Suffix (Sr, Jr. Esquire, etc):  |                                                           |
| Company Title:                  | Attorney                                                  |
| Short Name ( Shows On Reports): |                                                           |
| State(s) Licensed:              | AZ                                                        |
| License Number:                 | 12345678                                                  |
| License Expires:                |                                                           |
| E-mall Address:                 | jsmith@test.com *                                         |
| Default Time Zone:              | Eastern V (relative to GMT)                               |
| Observe Daylight Savings Time?: | $ullet$ Yes $\bigcirc$ No (leave set all year long)       |
|                                 |                                                           |

3) Click the **Security Privileges** tab for the User > configure the desired Privileges > click **Update Info**.

|                                 | -                          | -                                  | _                       | _                                            |                                                                            |                                   |                         |
|---------------------------------|----------------------------|------------------------------------|-------------------------|----------------------------------------------|----------------------------------------------------------------------------|-----------------------------------|-------------------------|
| General                         | Addresses<br>Phones        | Security<br>Privileges             | E-File<br>Sites         | Calendar                                     |                                                                            |                                   |                         |
| Security A                      | Access                     |                                    |                         |                                              |                                                                            |                                   |                         |
| Please<br>Please                | specify the a Note: User i | access for this<br>must log off ar | s user to<br>nd log ba  | each of the a<br>ick in for sett             | rreas below, with one of the available privileges.<br>ings to take effect. |                                   |                         |
|                                 | Us                         | er's Cases (l                      | FN's)                   |                                              | Processes                                                                  | Companies                         | Billing                 |
| View                            | Only                       |                                    |                         |                                              | View Only                                                                  | View Only     View Only           |                         |
| O Modi                          | O Modify                   |                                    |                         | O Modify                                     | O Modify                                                                   | View Only                         |                         |
| O Modify, Add, & Retire         |                            |                                    | O Modify & Add          | O Add, Modify, & Retire                      | O Add Only                                                                 |                                   |                         |
| O Modify, Add, Delete, & Retire |                            |                                    | O Modify, Add, & Delete | O Modify, Add, Delete, & Retire              | O Modify                                                                   |                                   |                         |
|                                 |                            |                                    |                         |                                              |                                                                            |                                   | O Modify & Add          |
|                                 |                            |                                    |                         |                                              |                                                                            |                                   | O Modify, Add, & Delete |
|                                 | Other's Cases (FN's)       |                                    |                         | Forms                                        | Document Templates                                                         | Widget Access                     |                         |
| Hide                            | Hide                       |                                    |                         | <ul> <li>View Only (Review Forms)</li> </ul> | None                                                                       | Process Count                     |                         |
| ○ Viev                          | O View Only                |                                    |                         | O Modify                                     | O View & Use Templates                                                     |                                   |                         |
|                                 | O Modify & Retire          |                                    |                         | O Modify & Add                               | O Modify Templates                                                         |                                   |                         |
|                                 |                            |                                    |                         |                                              | O Modify, Add, & Delete                                                    | O Modify & Add Templates          |                         |
|                                 |                            |                                    |                         |                                              |                                                                            | O Modify, Add, & Delete Templates |                         |

By default, new users have only **View Only** permissions for each privilege set, and also cannot see cases not assigned to them. Ensure you update each privilege set appropriately.

- a. Widget Access: It is recommended to enable the **Process Count** privilege so that the user can benefit from various chat/graph Dashboard widgets for convenient insights and access to their clients and cases.
- b. Admin Privileges: If the user should have access to the Administrative Settings (e.g., be a "Super Admin") set this to Yes.
- c. **Can View ALL Reminders**: It is recommended to set this to **Yes** so users can access the Reminders for colleagues' cases in the event they need to assist with their case.

| Security Access                    |            |                                                                                                    |                      |             |                        |
|------------------------------------|------------|----------------------------------------------------------------------------------------------------|----------------------|-------------|------------------------|
| Admin Privileges:                  | ⊖Yes ●No   | Only users given Admin Privileges (i.e. check "Yes") have access to these firm setup screens and received). | eive instructions or | how to set- | up your firm (like you |
| Can View ALL Reminders:            | ● Yes ○ No | Users with this privilege can view ALL reminders in the firm.                                               |                      |             |                        |
| Prevent Access to Reports:         | 🔾 Yes 🔍 No | Set to Yes to prevent user from viewing reports.                                                            |                      |             |                        |
| Restrict Assignment Modifications: | 🔾 Yes 🖲 No | Set to Yes to prevent user from modifying Process-level Assignments.                                        |                      |             |                        |
|                                    |            |                                                                                                    | Update Info          | Cancel      | Retire This User       |

4) If the user is an Attorney or DOJ rep that uses an address or phone number(s) on the G-28 or other forms that differ from the Firm Default address and phone number(s), add the user-specific address and phone number(s) from the Addresses & Phones tab.

| m Firm Administration / Smith, John / / Addresses Phones |                            |
|----------------------------------------------------------|----------------------------|
| General Addresses Security E-File Calendar               | Update Info Cancel         |
| Addresses                                                | Add Address                |
| No Addresses Entered                                     |                            |
| Personal Phones                                          | Add Phone Number           |
| No Phone Numbers Entered                                 |                            |
| Update In                                                | fo Cancel Retire This User |

a. If adding a G-28 address for the user select G-28 Address for the Address Type.

| Address                                                                                                    |
|----------------------------------------------------------------------------------------------------|
| Address Type     Billing        Address Line 1:     C/O Address     C/O Address       Address Line 2:     Foreign        Type     Mailing     pt. O Ste. O Fir.       Primary     Prior     Statellite       State     G-28 Address     G-28 Address |

5) Review the user's **General** tab and input any missing information as desired > click **Update Info**.

| ersonal Information User Type: Lawyer  External Firm: None  Limits the view to Processes assigned to this Firm Division: All  Last Name: John Hitle Name: Suffix (Sr. Jr. Esquire, etc): Company Title Attorney Short Name (Shows On Reports): JS State(s) Licensed: License Number: DSTR 245678 License Explores: USCIS Online Account Number EOIR ID Number EI-mail Address: Jsmith@test.com Eastern  v(relative to GMT) Devine License Tarp2                                                                               | General Addresses Security E-File Calendar Phones Privileges Sites                                                                                                    |                                                                                                    |
|----------------------------------------------------------------------------------------------------|----------------------------------------------------------------------------------------------------|----------------------------------------------------------------------------------------------------|
| User Type       Lawyer         External Firm       None         Division       All         Last Name       Smith         John       John         Suffix (Sr, Jr. Esquire, etc.)       Image: State(s) Licensed         Company Title       Attorney         Short Name (Shows On Reports)       JS         State(s) Licensed       AZ         License Number       12345678         USCIS Online Account Number       Imith@test.com         EORIN DNUmber       Imith@test.com         Endeduction       Send Welcome E-Mail | ersonal Information                                                                                                    |                                                                                                    |
| USCIS Online Account Number<br>EOIR ID Number<br>E-mail Address<br>Jamith@test.com<br>Default Time Zone,<br>Eastern                                                                                                    | User Type:<br>External Firm:<br>Division:<br>Last Name:<br>First Name:<br>Middle Name:<br>Suffix (Sr. Jr. Esquire, etc);<br>Company Title:<br>Short Name ( Shows On Reports);<br>State(s) Licensed:<br>License Expires: | Lawyer        None     Limits the view to Processes assigned to this Firm       Ali        Smith        John        Attorney        JS        AZ        12345678                                 |
| E-mail Address ismith@test.com Send Welcome E-Mail Default Time Zone i Eastern v (relative to GMT) Observe Tars2                                                                                                    | USCIS Online Account Number<br>EOIR ID Number                                                                                                    |                                                                                                    |
| Observe Daylight Savings Time? Yes O No (leave set all year long)                                                                                                    | E-mail Address:<br>Default Time Zone:<br>Observe Daylight Savings Time?                                                                                                    | Ismith@test.com         Send Welcome E-Mail           Eastern         ✓ (relative to GMT)                • Yes O No (leave set all year long)               • Yes I No (leave set all year long) |

- a. If the user is an Attorney or DOJ rep consider adding their **USCIS Online Account Number** and/or **EOIR ID Number**, which will populate their forms automatically.
- b. If the user is an Attorney or DOJ Rep review and complete the **G-28 Defaults** sections appropriately.

| G-28 Defaults                                                                                                    |                                                                                                    |
|----------------------------------------------------------------------------------------------------|----------------------------------------------------------------------------------------------------|
| First Name:<br>Last Name:<br>Middle Name:<br>Court of Bar Assoc.:<br>Organization Name:<br>Attorney Associated with:       |                                                                                                    |
| Others (Explain Fully):                                                                                                    |                                                                                                    |
| Part 3 Item 1.a:<br>Part 3 Item 1.d:<br>If you are subject to any orders, explain:<br>Part 4 Item 2.a:<br>Part 4 Item 2.b: | Unselect O I am an attorney eligible to practice law in     Unselect (O I am not / O I am) subject to any order of any court     Unselect O I request DHS send any notice (including Form I-94) on     Unselect O I request that DHS send any secure identity document, such as |

- i. If the user is an **Attorney** enter their **Court of Bar Assoc** (e.g., "Supreme Court of Arizona), and select the Part 3 and Part 4 items appropriately.
- ii. If the user is a DOJ Rep for a non-profit organization, enter the NPO name in the **Organization Name** field.
- 6) When ready, click **Send Welcome E-Mail** from the user's **General** tab to email them their login information.

| General Addresses Security Privileges Sites Calendar                                                                                                    |                                                                                                    |
|----------------------------------------------------------------------------------------------------|----------------------------------------------------------------------------------------------------|
| Personal Information                                                                                                    |                                                                                                    |
| User Type:<br>External Firm:<br>Division:<br>Last Name:<br>First Name:<br>Middle Name:<br>Suffix (Sr, Jr. Esquire, etc):<br>Company Title:<br>Short Name ( Shows On Reports):<br>State(s) Licensed:<br>License Number:<br>License Expires:<br>USCIS Online Account Number<br>EOIR ID Number | Lawyer  None Limits the view to Processes assigned to this Firm All Smith John Attorney JS AZ 12345678                            |
| E-mail Address:<br>Default Time Zone:<br>Observe Daylight Savings Time?:                                                                                                    | Jsmith@test.com Send Welcome E-Mall<br>Eastern V (relative to GMT)<br>(relative to GMT)<br>(relative to GMT)<br>(relative to GMT) |

7) Have the user log in and assist them with configuring their **Personal Settings** > click **Update Info**.

| Tools | a ▼ Help ▼ ▲ John ▼                                |
|-------|----------------------------------------------------|
|       | John Smith (Robert<br>Reaume)<br>Demo Organization |
| •     | Personal Settings                                  |
|       | Sign Out                                           |

- a. Themes: Select the desired color theme (Redmond is recommended).
- b. FN Search: Default FN Filter: All Foreign Nationals recommended.
- c. FN Search: Cases Filter: All Cases All Divisions recommended.
- d. FN Search: FN Summary Template: If configured, select an appropriate template.
- e. Default OnDocs Sort: Most Recent First recommended.
- 8) Assist the user with configuring their **Dashboard**. To customize the Dashboard:
  - a. Click the 💽 icon at the top-right of the Dashboard to enter Edit mode.
  - b. Drag-and-drop the desired widgets from the bottom of the screen to the desired position on the Dashboard.
  - c. Click the contact the top-right of each individual widget and configure the settings as desired, referring to the screeshot below.
  - d. Click the 💾 icon at the top-right of each individual widget to save your settings.
  - e. Click the 💾 icon at the top-right of the Dashboard to lock in all your changes.

See the below sample Dashboard configuration:

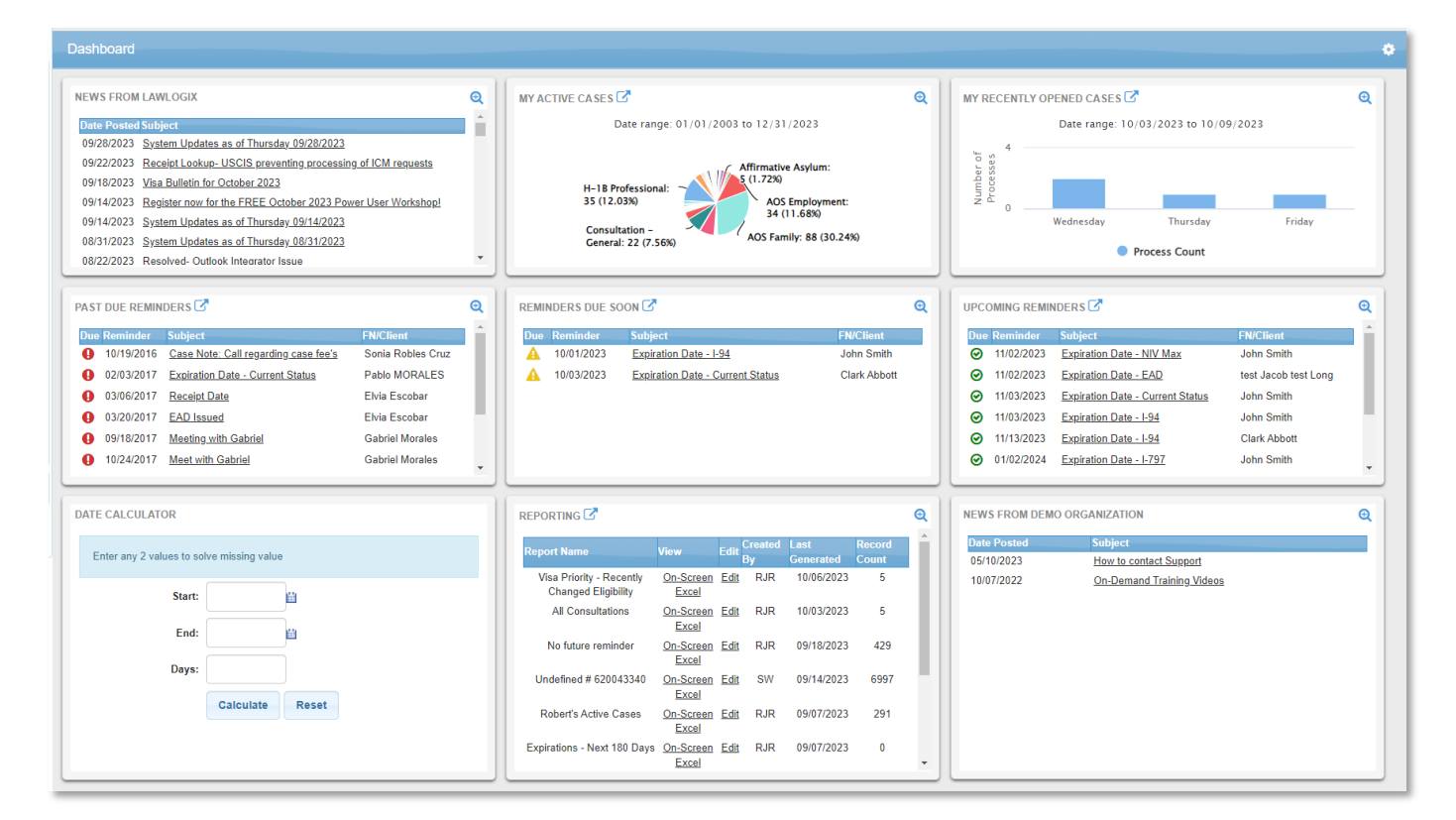

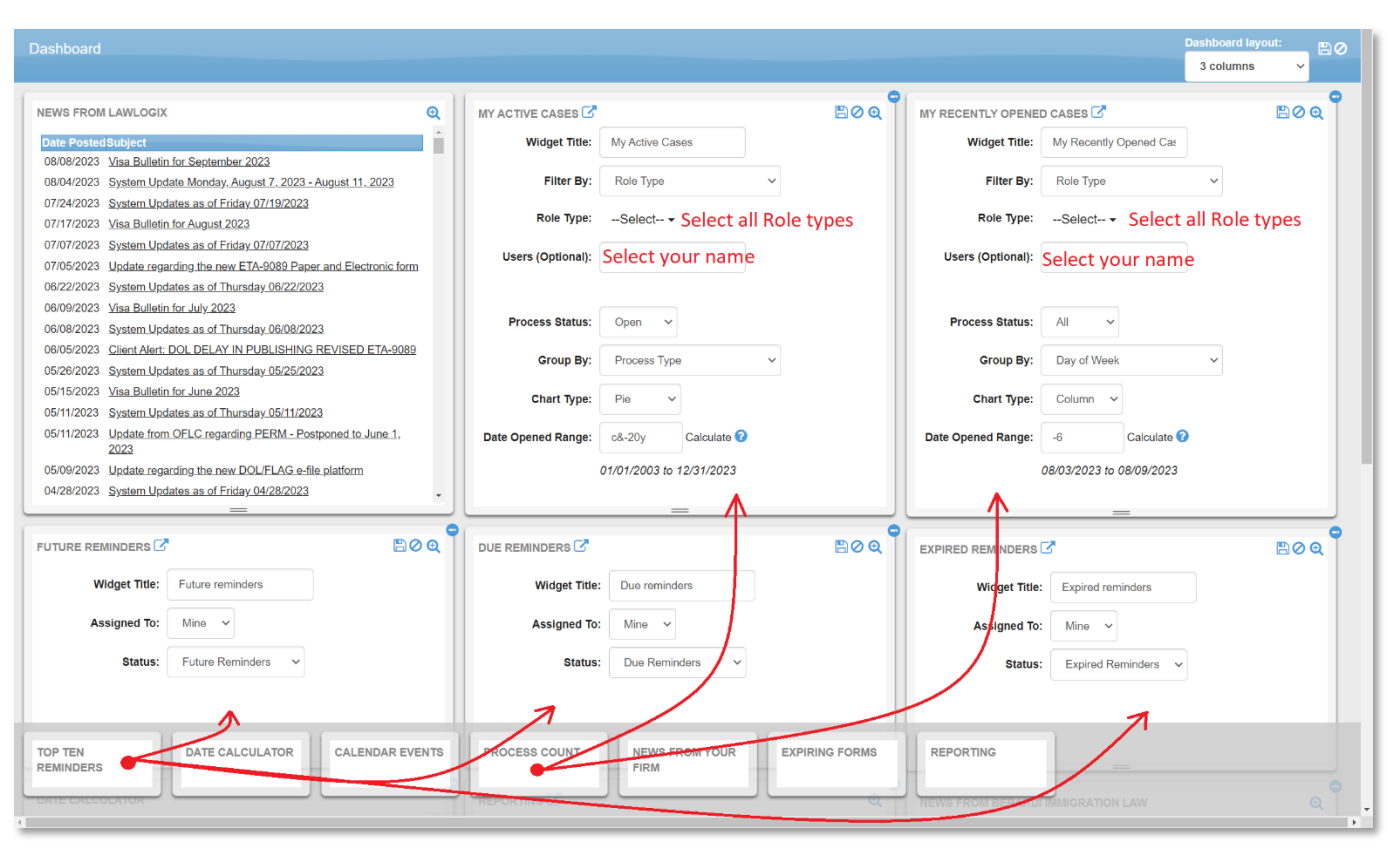